## EVMS TECH INTEGRATION: NEW ODU WINDOWS DEVICE SETUP

Welcome to ODU! The following is a guide to setting up your new ODU Windows device.

1. Enter your ODU email address and click **Next**.

| Let's set things up for your work or school                                                                                                    |
|----------------------------------------------------------------------------------------------------|
| You'll use this info to sign in to your devices.                                                                                                    |
| CLEDEMINION<br>Sign in<br>someone@example.com                                                                                                    |
| Sign in with a security key ③ Choosing Next means that you agree to the Microsoft Services Agreement an                                                                                                    |
| privacy and cookies statement.<br>Old Dominion University Office 365 is a Microsoft cloud service<br>provided by ODU Information Technology Services. For assistance<br>contact the ODU ITS Vale Dark at http://www.odu.odu/deledark |
|                                                                                                    |

2. Enter your ODU email password and click **Sign in**.

| Let's set things up for your work or<br>school<br>You'll use this info to sign in to your devices. |
|----------------------------------------------------------------------------------------------------|
| Procession   Constraints   Constraints   Password   Password   Password   Program password         |

## Information Technology Services

www.odu.edu/its 2 (757) 683-3192 itshelp@odu.edu 1100 Monarch Hall oduitshelp ¥odu\_its 3. You will see the following screens for approximately 1-2 minutes while your device is being set up for the first time.

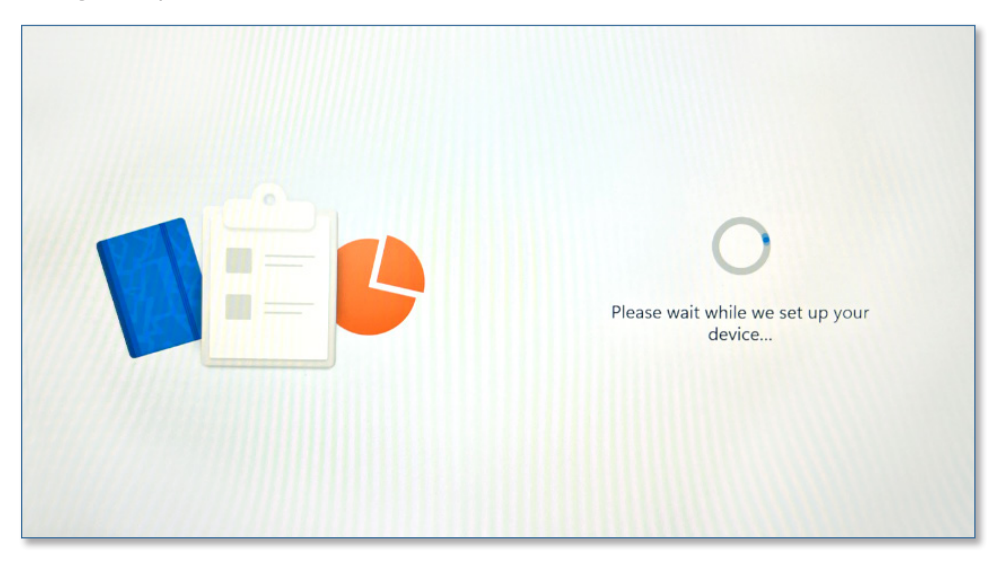

## Getting things ready for you.

This might take a few minutes.

Don't turn off your PC

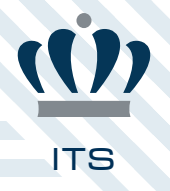

New ODU Windows Device Setup

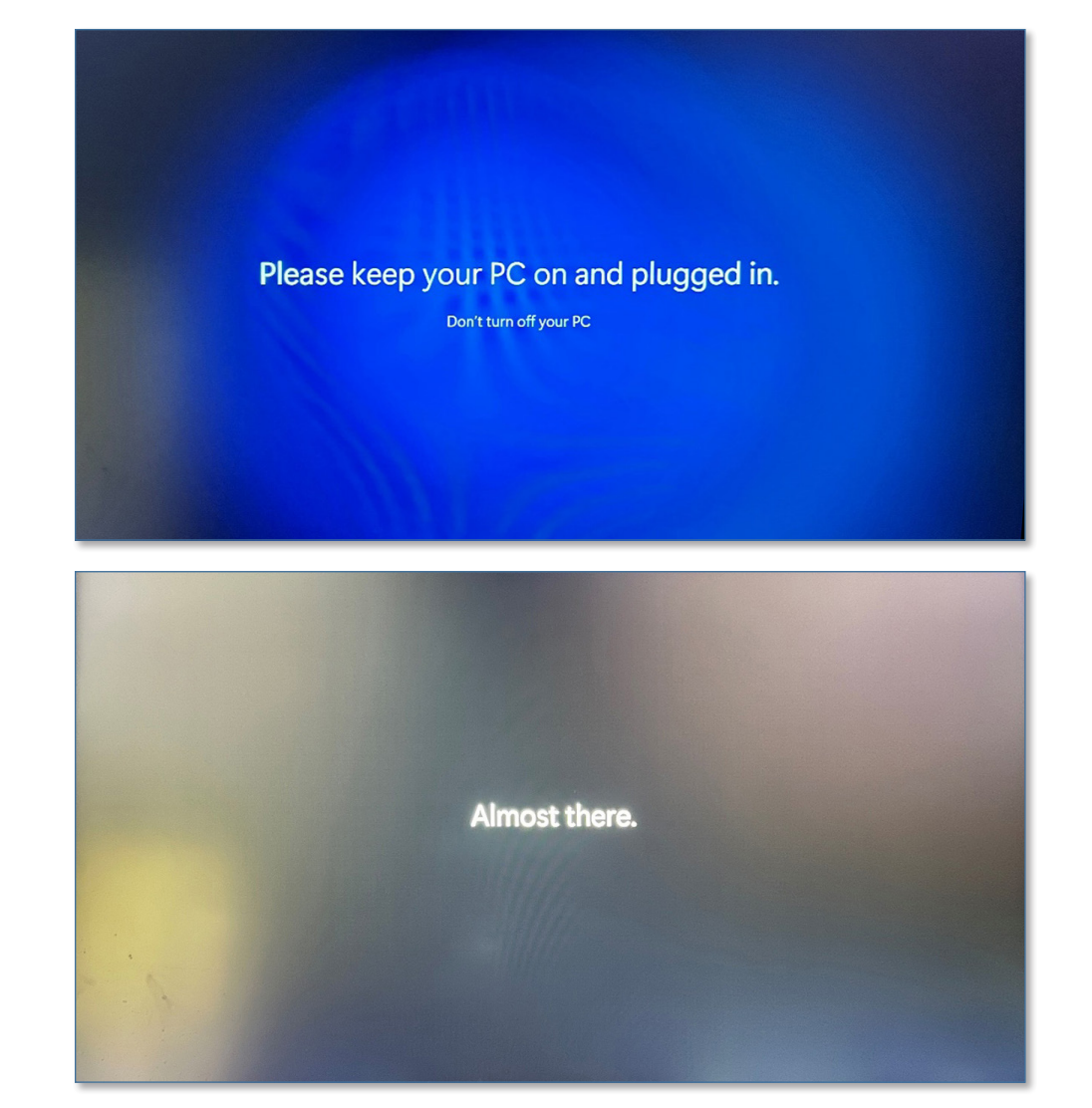

4. After 1-2 minutes, you should be at your desktop.

| 0               |                                            |                  |
|-----------------|--------------------------------------------|------------------|
|                 | Q Search for apps, settings, and documents |                  |
| Nerroli<br>Sebu | Pinned All apps 3                          |                  |
|                 | Edge Settings Calendar File Explorer       |                  |
|                 | Recommended                                |                  |
|                 | 📕 Q Search 🔟 🖬 🗭 📕 🕐 🖪                     | ^ C ↔ ★ 120 PM € |

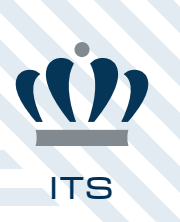

5. You may get a prompt stating a restart is required to finishing setting up peripheral devices. **Please wait until step 9 to restart the device**.

|   | Q Search for apps, settings, an | d documents            |             |                                                             |
|---|---------------------------------|------------------------|-------------|-------------------------------------------------------------|
|   | Pinned                          |                        | All apper > |                                                             |
|   | Edge Settings                   | Calendar File Explorer |             |                                                             |
|   |                                 |                        |             |                                                             |
| - | Recommended                     |                        |             |                                                             |
|   |                                 |                        |             | Ø Settings ··· ×<br>Restart required                        |
|   | A Search                        |                        | ڻ<br>•      | Your PC needs to be restarted to finish setting up devices. |

6. Device drivers and applications will start to install. If you'd like to check the progress of your device setup, you can check the **notification** area by clicking on the time/date area of your system tray.

|                                      | Notifications Clear all                                                                                                  |
|--------------------------------------|----------------------------------------------------------------------------------------------------|
| Q Search for apps, settings, and doc | uments                                                                                                    |
| All apps                             | C Back     Intel® Graphics Command Center     Just got installed, check it out.     Intel®ations                         |
| Clock<br>Cortana<br>D                | t21 PM ∨                                                                                                    |
| Dell Free Fall Data Protection     F | Restart required                                                                                                    |
| G                                    | t20 PM →<br>Microsoft Teams is now configured to run when<br>you log in.<br>To channer this later, go to Settings, Apps. |
| Q Get Help                           |                                                                                                    |
| Get Started                          | () - 30 mins + Focus                                                                                                    |
| Q. Search                            |                                                                                                    |

7. During the setup process, you will also receive a **LogMeIn Rescue** prompt. This is ODU's primary tool for remote support. Click the "**x**" at the top right corner to close the prompt.

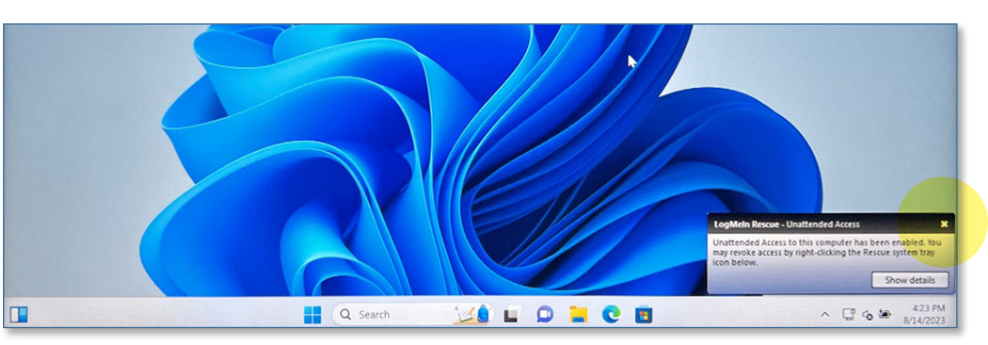

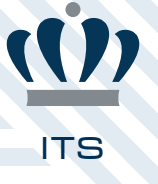

8. After approximately 25 minutes, **Office** products should appear in your Start menu.

|   | Q Search for apps, settings, | and documents |          |            |            |   |     |   |
|---|------------------------------|---------------|----------|------------|------------|---|-----|---|
|   | Pinned                       |               |          | Ľ          | ull apps > |   |     |   |
|   | Edge Word                    | Excel         | Settings | PowerPoint | Calendar   |   |     |   |
|   | OneNote File Explorer        |               |          |            |            |   |     |   |
| 5 | Recommended                  |               |          |            | 6          |   |     |   |
|   | Ä                            |               |          |            | Ċ          | 5 |     |   |
|   | Q Search                     | <u>اکناز</u>  |          | 0 🖬 😋      |            |   | ~ ( | ያ |

- 9. At this point, restart your computer to complete the peripheral device installs.
- 10. At the log-in screen, type in your full **ODU e-mail address** and **password**, then click **Enter**. Once you are logged in, any remaining installs will complete in the background.

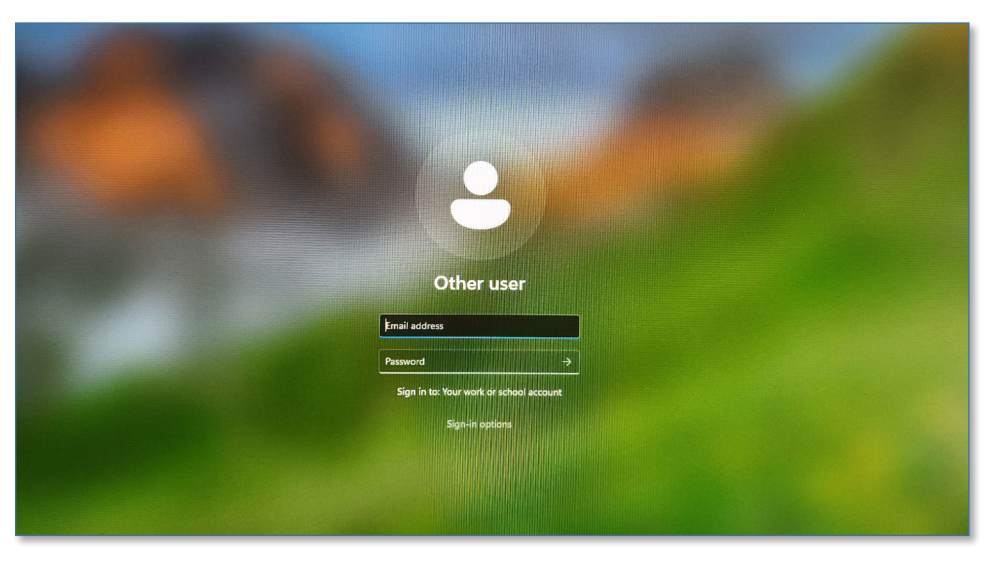

For additional help, contact the ITS Help Desk at <u>itshelp@odu.edu</u> or 757-683-3192, or browse self-help articles at <u>ITS Help Online</u>.

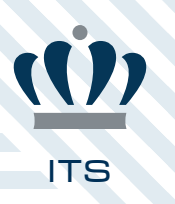